## SIEMENS福建省三明市西门子(授权)中国总代理-西门子华南地区一级总代理商

| 产品名称 | SIEMENS福建省三明市西门子(授权)中国总代<br>理-西门子华南地区一级总代理商       |
|------|---------------------------------------------------|
| 公司名称 | 广东湘恒智能科技有限公司                                      |
| 价格   | .00/件                                             |
| 规格参数 | 变频器:西门子代理商<br>触摸屏:西门子一级代理<br>伺服电机:西门子一级总代理        |
| 公司地址 | 惠州大亚湾澳头石化大道中480号太东天地花园2<br>栋二单元9层01号房(仅限办公)(注册地址) |
| 联系电话 | 18126392341 15267534595                           |

## 产品详情

1、PROFINET 通讯功能概述SINAMICS G120 的控制单元 CU250S-2PN 支持基于 PROFINET 的周期过程数据交换和变频器参数访问。周期过程数据交换—PROFINET IO 控制器可以将控制字和主给定值等过程 数据周期性的发送至变频器 , 并从变频器周期性的读取状态字和 实际转速等过程数据。变频器参数访问—提供 PROFINET IO 控制器访问变频器参数的接口,有两 种方式能够访问变频器的参数:1. 周期性通讯的 PKW 通道(参数数据区):通过 PKW 通道 PROFINET IO 控制器可以读写变频器参数,每次只能读或写一个参数,PKW 通道的长度固定为4个字。2. 非周期通讯:PROFINET IO 控制器通过非循环通讯访问变频器数据记录 区,每次可以读或写多个参数。本文通过示例介绍 S7-1500 与 G120 CU250S-2PN 的 PROFINET PZD 通信,以组态标准报文1为例介绍通过 S7-1500 如何控制变频器的起停、调速以及读 取变频器状态和电机实际转速。2、S7-1500与G120的PROFINET PZD通信实例2.1 硬件列表设备订货号版本S7-1516-3PN/DP6ES7 516-3AN00-0AB0V1.5CU250S-2PN6SL324 6-0BA22-1FA0V4.6PM2406SL3224-0BE15-5UA02.2 软件列表软件名称版本TIA PortalV13StartDriveV132.3 硬件组态创建 S7-1500 项目,打开 TIA PORTAL 软件:1)选择创建新项目;2)输入项目名称;3)点击"创建"按钮。图2-1创建S7-1500项目添加S7-15 16-3PN/DP,创建项目:1)打开项目视图,点击"添加新设备",弹出添加新设备对话框;2)设备树中选 择\$7-1500->CPU->CPU 1516-3PN/DP->6E\$7 516-3AN00-0AB0;3)选择CPU 版本号;4)点击"添加"按钮。图2-2添加S7-1500 CPU1516-3PN/DP添加G120 站:1)点击设备和网络进入网络视图页面;2)将硬件目录中"其它现场设备-> PROFINET IO -> 驱动器 -> Siemens AG -> SINAMICS -> SINAMICS G120 CU250S-2 PN Vector V4.6"模块拖拽到网络视图空白处; 3) 点击蓝色提示"未分配"以插入站点,选择主站"PLC 2.PROFINET 接口 1",完成与 IO 控制器网络连接。图2-3 添加G120 从站组态S7-1500 的Device Name 和分配IP地址:1)点击CPU1516-3PN/DP,设置其Device Name为"plc1500";2)分配IP地址图2-4 设置CPU1516-3PN/DP的Device Name 和分配 IP 地址组态 G120的 Device Name 和分配 IP 地址:1) 点击 G120,设置其 Device Name 为 "g120pn "; 2)分配 IP 地址。图2-5 设置G120 的Device Name 和分配IP

地址完成上面的操作后,硬件组态中S7-1500和G120的IP地址和Device Name 就已经设置好了。现在组态G120的报文:1)将硬件目录中 "Standard telegram1, PZD-2/2

"模块拖拽到"设备概览"视图的插槽中,系统自动分配了输入输出地址,本示例中分配的输入地址 IW0、IW2,输出地址QW0、QW2;2)编译项目。图2-6组态与CU250S-2PN

通信报文下载硬件配置:1) 鼠标单击"PLC\_2"选项;2) 点击"下载到设备"按钮;3) 选择 PG/PC 接口类型,PG/PC 接口,子网的链接;4) 点击"下载"按钮。图2-7 下载硬件配置2.4、SINAMICS G120 的配置在完成 S7-1500 的硬件配置下载后,S7-1500 与 G120 还无法进行通讯,必须为G120 分配 Device Name 和IP 地址,保证为G120 实际分配的Device Name 与硬件组态中为G120 分配的Device Name

一致。分配G120 的设备名称:1)如下图所示选择"更新可访问的设备",并点击"在线并诊断";2) 点击"命名";3)设置G120 PROFINET

设备名称g120pn,并点击"分配名称"按钮;4)从消息栏中可以看到提示。图 2-8 分配 G120 Device Name分配G120 的IP

地址:1)如下图所示选择"更新可访问的设备",并点击"在线并诊断";2)点击"分配IP 地址";3)设置G120IP地址和子网掩码,并点击"分配IP

地址"按钮;4)从消息栏中可以看到提示"当前连接的 PROFINET 配置已经改变。需重新启动驱动,新配置才生效"。图2-9 分配G120 IP 地址设置 G120 的命令源和报文类型:1)在线访问 G120;2)选择通讯设置;3)设置 P0922=1,选择"标准报文1,PZD2/2"。